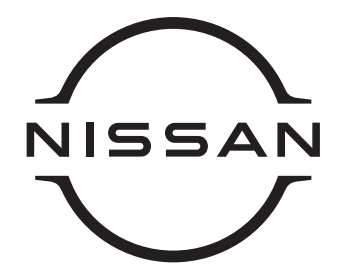

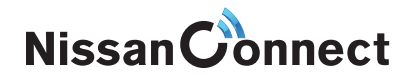

# NissanConnect Guide Book

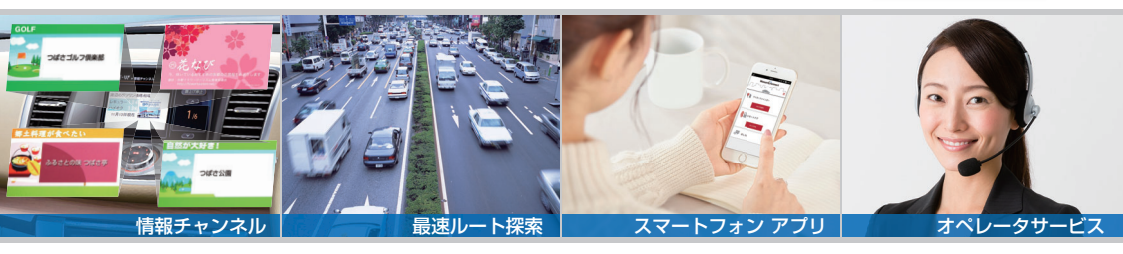

# はじめに

# NissanConnect サービスとは、情報センターとクルマが つながることで移動中にも便利な情報が得られるサービスです。

あなたのカーライフがNissanConnect サービスによって さらに、豊かになりますようこのガイドブックをお役立てください。

CARWINGS (カーウイングス) および NissanConnect CARWINGS いつでもLinkは、NissanConnect サービス</mark>に名称が 変更になりました。ナビゲーション画面や取扱説明書等では、CARWINGS(カーウイングス)もしくは、 🚺 マークと表示されています。

# ご利用いただけるサービスについて

ナビサービスは、ご入会後\* すぐにご利用いただけます。 \* 本冊子が届いている時点でご入会が完了しております。

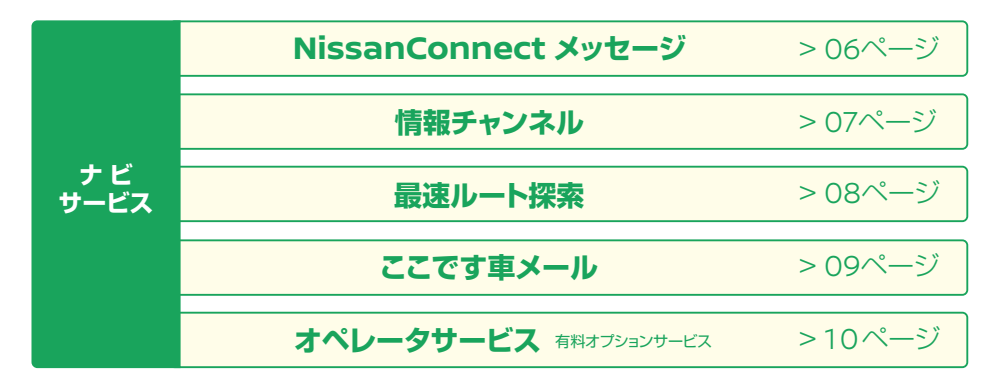

アプリサービスは、ナビゲーション本体へNissanConnect IDとパスワードを 登録する作業と専用アプリのダウンロード/ログイン操作が必要です。

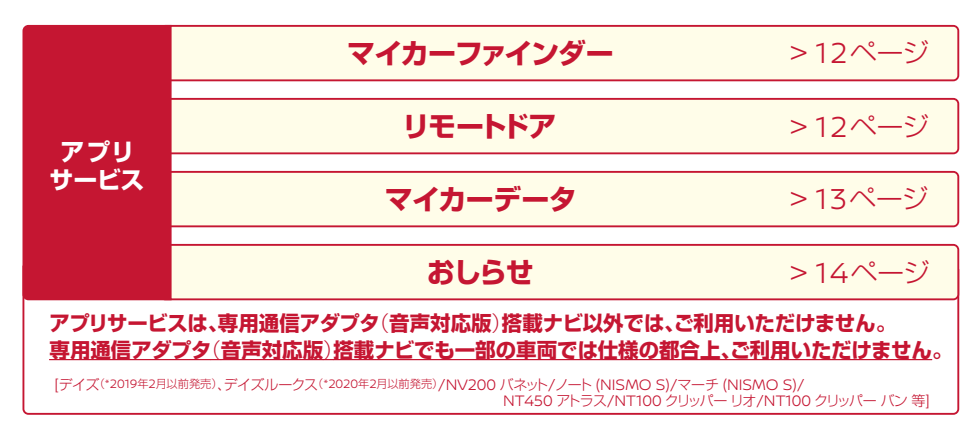

# NissanConnect サービスのしくみ

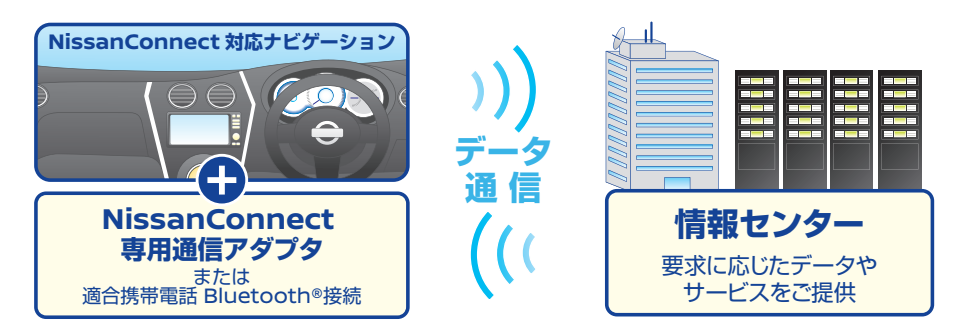

## NissanConnect ID について

NissanConnect サービスに、ご入会されると登録センターから おクルマ(搭載ナビゲーション本体)1台毎に発行されます。

![](_page_2_Figure_4.jpeg)

#### どんな時に使用する?

ナビゲーション本体への登録作業

⇒アプリサービス利用のためにNissanConnect IDとパスワード設定作業が必要です。

#### NissanConnect サービスメンバーログイン [会員ホームページ]

⇒ お客さま登録情報の確認、変更や情報チャンネルの設定、ハンズフリー携帯電話の適合確認等

# サービスご利用にあたって

専用通信アダプタが搭載されていないナビゲーションでの通信サービスのご利用には、 サービス対応の適合携帯電話のBluetooth®接続が必要でデータ通信料金が発生します。

■ 音声通話料金・データ通信料金および定額のブラン等の適用に関しましては、各通信事業者のご案内をご確認ください。 適合携帯電話、Bluetooth®接続の方法は、NissanConnect サービス メンバーログイン [会員ホームページ] をご確認ください。

●Bluetoothは、Bluetooth SIG, Inc. の登録商標です。

# NissanConnect サービス メンバー ログイン

## メンバーログインページでは、NissanConnect サービスの会員情報変更や 適合携帯電話やBluetooth®接続方法、よくある質問などをご案内しております。

仕様・サービス、画面イメージ等は予告なく変更・削除する場合がございます。

設定

![](_page_3_Picture_3.jpeg)

#### 「登録完了のお知らせ」でご案内した初期IDとパスワードからログインします。 ※Web申込の場合は、メールでご案内します。

**NissanConnect サービス メンバー ログイン** https://www.nissan.co.jp/CONNECT/MEMBER/ PCまたはスマホ・タブレットからアクセスください。

![](_page_3_Picture_6.jpeg)

![](_page_3_Picture_7.jpeg)

ログインページが表示後、 ログインID入力欄に NissanConnect IDと 初期パスワードを入力したあと、

「NissanConnectサービス

ログインボタンを選択。

および既存カーウイングスメンバー一の

ログインボタンを選択。

#### ログイン

ログインいただくには NissanConnectサービスの会員規約に同意の上 会員登録済みのメンバーさまが対象になります。

はじめてログインされる方は 会員登録時に通知されたNissanConnect IDとパスワードで ログインしてください。

2回目以降の方で、IDパスワードを変更された方は 変更後のIDパスワードでログインできます。

| ログインID | NissanConnct ID | [半角] |
|--------|-----------------|------|
| パスワード  | 初期パスワード         | [半角] |
|        |                 |      |

![](_page_3_Picture_15.jpeg)

●Bluetoothは、Bluetooth SIG, Inc. の登録商標です。

![](_page_4_Figure_0.jpeg)

|お問い合わせ | サイトマップ | 日産自動車ホームページ | プライバシーポリシー | ご利用にあたって | 会員現約 |

### 「ナビゲーション本体」への登録作業 「ユーザーID」と「パスワード」を設定

# ※ アプリサービス (NissanConnect マイカーアプリ)は、ナビの機種や車種によっては、ご利用いただけません。

![](_page_5_Figure_3.jpeg)

再度、NissanConnect IDとパスワードを確認の上、入力ください。 ※登録が完了できない場合には、よくある質問をご確認ください。

AV ユーザー情報の設定をしてください

2

11:23

# 日産自動車からのメッセージが届きます

# NissanConnect メッセージ

お客さまひとりひとりに向けたメッセージをナビ画面に表示し、さらに音声でも読み 上げる機能です。お客さまのおクルマの状況に合わせた車検・点検などのご案内 メッセージが自動で配信されます。

## 自動でメッセージが表示される場合

![](_page_6_Picture_5.jpeg)

エンジンをスタートさせます。 (お客さま向けのメッセージがある場合 に限り、自動取得します。)

![](_page_6_Picture_7.jpeg)

「リクエスト送信」の確認画面が表 示されますので「はい」を選択。

おすすめ ポイント!

![](_page_6_Picture_9.jpeg)

ナビ画面にメッセージが表示され、音声 で読み上げます。(読み上げを中止したい 場合は、操作メニューを押してください。) ※走行中はナビ画面にメッセージは表示されません。

![](_page_6_Picture_11.jpeg)

送信が完了すると「受け付けました。」 メッセージ画面が表示すれば完了です。

![](_page_6_Picture_13.jpeg)

メッセージの詳細が確認できます。 カーライフアドバイザーから連絡が必要 な場合、「リクエスト」ボタンを選択。

![](_page_6_Picture_15.jpeg)

後日、担当のカーライフアドバイザーから、 ご連絡を差し上げます。

## NissanConnect サービス履歴からメッセージを確認する場合

![](_page_6_Picture_18.jpeg)

「NissanConnect メッセージ」に届いたメッセージは、「N-Link OWNERS」ページ内でも確認することができます。

# 警告灯 点灯など、クルマの異常の内容も通知されます。

# インターネット上のコンテンツを車内で楽しむ

# 情報チャンネル

目的地の天気予報などドライブに便利で役立つ情報を、 ナビの音声読み上げ機能や、画像・写真などでご紹介いたします。 位置情報が付帯している場合は、目的地設定も簡単にできます。 ナビからの便利な役立つ情報で、もっとワクワクするドライブをお楽しみください

# ご利用方法

1.情報チャンネルの最新の一覧を表示するために、「情報チャンネル」→ 「情報チャンネル一覧」→「情報チャンネル更新」を選択し、情報センターに 接続してメニューをダウンロードする

2.一覧が更新されたので、欲しい情報ジャンルからチャンネルにアクセスする

3.ダウンロードが終了すると、自動読み上げ(オートプレイ)がスタートします

※情報チャンネルの一部に、お客さまの位置情報を元に情報を提供しているものがあります。
※情報チャンネルは随時変更されますので、ホームページ等をご確認のうえ、最新の情報チャンネル一覧の入手をお願いします。

# 最も速いルートをお知らせします

# 最速ルート探索

NissanConnect情報センターに接続して、リアルタイム交通情報と センターに蓄積された情報を基にした予測交通情報を組み合わせた、 最も早く目的地に到着出来ると予想されるルートをご案内します。

![](_page_8_Figure_4.jpeg)

\*\* 最速ルートは、ルート探索時点で所要時間が最短とされるルートを選択するものであり、必ずしも渋滞を回避するものではありません。 またVICS情報とその他の交通情報を用いた探索結果であり、必ずしも実際の最速ルートとならない場合があります。

#### 最速ルートを使うには

#### ■オペレータに依頼する方法

・目的地設定依頼のときにオペレータに『最速ルートで』と伝える。

#### ■ナビのメニューで操作する方法

・目的地メニューで行きたい場所を検索後、地図画面右上に表示される設定メニューから 『最速ルートで行く』を選択。

![](_page_8_Picture_11.jpeg)

\*ナビの機種や年式によりメニューのアクセス方法等が異なる場合がございますので、詳細はナビの取扱説明書でご確認ください。

# クルマの場所をメールで送信できます

# ここです車メール

「ここです車メール」は、クルマの現在位置をメールで送信できるサービスです。 ご家族への「帰るコール」やご友人との待ち合わせなどにご活用いただけます。

「適合携帯電話」を接続して送信

ご使用中の携帯電話に保存しているアドレスを 指定してメールを送信することができます。

![](_page_9_Figure_6.jpeg)

# 伝えるだけでOKです

# オペレータサービス 有料オプション サービス \*別途、お申し込みが必要です

ハッキリした名称や住所がわからなくても、オペレータがお客さまのご要望をお聞きして、 ドライブ中でも目的地設定を致します。もちろん24時間、年中無休です。

> 2. オペレータが応答しますので、 要件をお伝えください。

専用通信アダプタ(音声対応版)搭載ナビ以外の場合、オペレータサービスのご利用には、適合携帯電話のBluetooth®接続が必要で音声通話料金がかかります。

## 1. オペレータ接続を選択。

ÎNissanConnectサービス」アイコンを選択⇒『オペレータ接続』を選択。

#### NissanConnect サービス ◀ 戻る ▲ Nissanfranact N w tz = 5/89/8 \*\*\* 情報チャンネル オペレータの●●です。 ご要件をお伝えください。 地図画面-左上 NissanConnect サービスメニュー画面 例えば こんな使い方がおすすめ! その1 便利 初めて行く場所でお店を探すことに。 (ゴルフ帰りに、仲間と食事をすることに…) 帰り道に、駐車場があるラーメン屋ないかな? 神奈川県箱根足柄下郡箱根町の●●亭はいかがですか? こちらは近くに駐車場がございます。 └ ☑ ドライブ中でもオペレータに依頼するだけで目的地設定が可能です そこでお願いします。 お店に問い合わせたいので、電話をつないでもらえる?

ただいま、お電話をおつなぎ致します\*1。 ご利用ありがとうございました。

\*1. 電話接続にはあらかじめ Bluetooth®ハンズフリーでお客さまの携帯またはスマホの事前接続が必要です。電話接続時の通話料はお客さまの通話にかかります。

![](_page_10_Picture_10.jpeg)

\*2.専用通信アダプタ搭載ナビ以外の場合、データダウンロード時に通信料金がかかります。

■音声通話料金・データ通信料金および定額のブラン等の適用に関しましては、各通信事業者のご案内をご確認ください。

# スマホとクルマがつながることで より便利で安心に!

# NissanConnect マイカーアプリ

クルマから離れていてもアプリでおクルマの位置情報を取得したり、ドアのロック、 点灯した警告灯の通知内容を確認する事ができます。

※おクルマが通信の届かない(圏外)場所ではサービスをご利用できません。

![](_page_11_Picture_4.jpeg)

## アプリを起動します。

起動画面の後、ログイン画面が表示されますので、 "NissanConnect ID"と"バスワード"を入力後、 "ログイン"を選択。

# 2 利用規約の確認

初回起動時、利用規約が表示されますので内容をご確認後、承諾いただけましたら、"承諾する"を選択。

3 PINコードを設定

各サービスメニュー実行の際に 入力が必要な**PIN(認証)コード** を設定します。

11

アプリ

サービス

![](_page_11_Picture_11.jpeg)

![](_page_11_Figure_12.jpeg)

NissanConnect マイカーアプリは、専用通信アダプタ(音声対応版)搭載ナビ以外では、ご利用いただけません。
 <u>専用通信アダプタ(音声対応版)搭載ナビでも一部の車両では仕様の都合上、ご利用いただけません。</u>
 「ディズ(\*2019年2月以前発売)、ディズルークス(\*2020年2月以前発売)/NV200 バネット/ノート (NISMO S)/マーチ (NISMO S)/
 NT450 アトラス/NT100 クリッパー バン等]

● Google Play、Android は、Google Inc.の商標または登録商標です。

#### アプリサービス ご利用にあたって・・・

#### 定期的にナビゲーション本体の登録情報 (NissanConnect IDとパスワード) の確認操作が必要です

リモートサービスを安全に、ご利用いただく ため、定期的にナビゲーション本体に設定 したNissanConnect IDとパスワードの 登録情報を確認する操作が必要です。

![](_page_12_Picture_3.jpeg)

5ページ 4 の操作画面

"NissanConnect ID"と "パスワード"の確認後、"**登録**"を選択。

※NissanConnect IDとパスワードは 確認のみで、再入力する必要はありません。

# マイカーファインダー

駐車した位置がアプリでも、わかるので安心!

![](_page_12_Picture_8.jpeg)

おおよその駐車位置が アプリの地図画面で 把握できます。

![](_page_12_Picture_10.jpeg)

※地下駐車場や立体駐車場の階数などの空間情報は確認できません。

## リモート ドア

カギの締め忘れがふと心配になっても大丈夫!

![](_page_12_Picture_14.jpeg)

おクルマから離れた場所 からでも、ドアのロックが 可能です。

![](_page_12_Picture_16.jpeg)

※おクルマの状態によって、ロックができない場合があります。

![](_page_12_Picture_18.jpeg)

# マイカーデータ

#### ドライブ情報をアプリで確認!

![](_page_13_Picture_2.jpeg)

エンジンをONにしてからOFFにするまでに走行した地点 や運転時間などのトリップ走行データの確認ができます。

用語の説明や仕組みについては、トリップや月間データ画面下-右の アイコンを選択して、インフォメーション画面にてご確認ください。

![](_page_13_Figure_5.jpeg)

### ■トリップデータ

![](_page_13_Figure_7.jpeg)

#### ■月間データ

月ごとに集計された平均燃費と走行距離をグラフで表示されます。(6ヶ月分まで表示)

![](_page_13_Figure_11.jpeg)

● Google マップは、Google Inc.の商標または登録商標です。● LINEおよびLINEロゴは、LINE株式会社の登録商標です。

# おしらせ

#### クルマのおしらせ リモートサービス(マイカーファインダー/リモートドア)の履歴の他、万が一点灯した警告灯の内容をわかりやすく通知!

![](_page_14_Picture_2.jpeg)

## 設定・情報の確認

スマホ上の通知方法の設定、NissanConnectサービス入会状況や販売会社情報などの確認、PINコードの再設定が行えます。

![](_page_14_Figure_5.jpeg)

![](_page_15_Picture_0.jpeg)

・NissanConnectは、日産自動車(株)の登録商標です。

・本操作ガイドの記載内容は2022年2月現在のもので、
 仕様ならびにサービスは予告なく変更、削除する場合があります。

・使用している画像、イラストは全てイメージです。 デザイン、色調などは実際のものと異なる場合があります。

![](_page_15_Picture_4.jpeg)

〒220-8686 神奈川県横浜市西区高島一丁目1番1号

www.nissan.co.jp